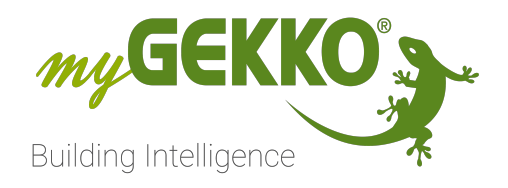

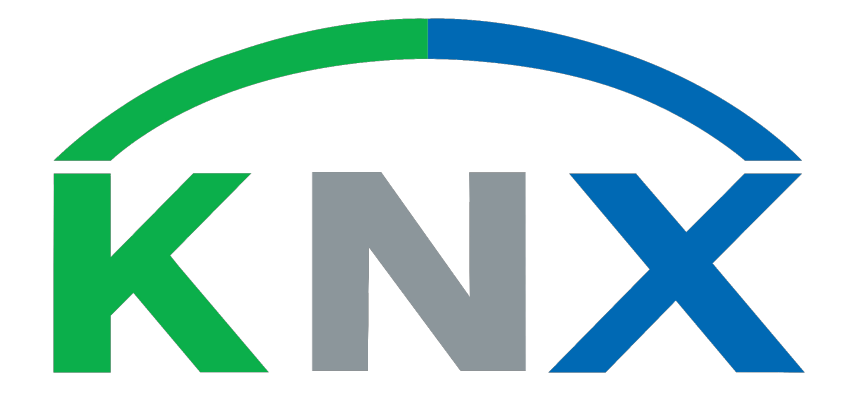

# KNX vorkonfiguriert

# Technisches Handbuch

# Inhaltsverzeichnis

| 1                    | Sicher | Sicherheit und Garantie3                         |     |  |  |
|----------------------|--------|--------------------------------------------------|-----|--|--|
| 2                    | Allgen | neines                                           | 5   |  |  |
|                      | 2.1    | Verkabelung                                      | . 5 |  |  |
|                      | 2.2    | Gateways                                         | .6  |  |  |
|                      |        | 2.2.1 Schnittstelle   RJ45/KNX   REG 1 TE        | 6   |  |  |
|                      |        | 2.2.2 Schnittstelle   USB/KNX                    | .7  |  |  |
|                      | 2.3    | Netzteile                                        | . 8 |  |  |
|                      |        | 2.3.1 Spannungsversorgung KNX   640mA   REG 3 TE | 8   |  |  |
|                      | 2.4    | Adressierung                                     | .9  |  |  |
| 3 Grundkonfiguration |        | konfiguration1                                   | 0   |  |  |
|                      | 3.1    | Busmonitor                                       | 12  |  |  |
|                      | 3.2    | Zuweisung in der IO Konfiguration                | 13  |  |  |
| 4                    | Techn  | ischer Anhang1                                   | 4   |  |  |
|                      | 4.1    | Profil RBI (Tasterinterface)                     | 15  |  |  |
|                      | 4.2    | Profil RBB (Taster)16                            |     |  |  |
|                      | 4.3    | Profil RCS/RWS (Decken-/Wandsensoren)            |     |  |  |
|                      | 4.4    | Profil RAC (Aktoren) 18                          |     |  |  |
|                      | 4.5    | Profil RAX (Aktoren für Hutschienenmontage)20    |     |  |  |
| 5                    | Fehler | meldungen2                                       | 22  |  |  |

# 1 Sicherheit und Garantie

Die Geräte sind nach den derzeit gültigen Regeln der Technik gebaut und betriebssicher. Sie wurden geprüft und haben das Werk in sicherheitstechnisch einwandfreiem Zustand verlassen.

Dennoch gibt es Restgefahren. Lesen und beachten Sie die Sicherheitshinweise, um Gefahren zu vermeiden.

Für Schäden durch Nichtbeachtung von Sicherheitshinweisen übernimmt die Ekon GmbH keine Haftung.

#### Verwendete Sicherheitshinweise

Die folgenden Hinweise weisen Sie auf besondere Gefahren im Umgang mit den Geräten hin oder geben nützliche Hinweise:

Hinweise in diesen Boxen sind generelle Tipps zum Text, die etwas hervorgehoben werden.

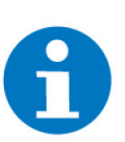

#### HINWEIS

Das Signalwort Hinweis kennzeichnet nützliche Tipps und Empfehlungen für den effizienten Umgang mit dem Produkt.

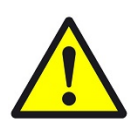

#### VORSICHT

### Gesundheitliche Schäden / Sachschäden

Das jeweilige Warnsymbol in Verbindung mit dem Signalwort Vorsicht kennzeichnet eine Gefahr, die zu leichten (reversiblen) Verletzungen oder Sachschäden führen kann.

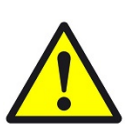

#### WARNUNG

Schwere gesundheitliche Schäden

Das jeweilige Warnsymbol in Verbindung mit dem Signalwort Warnung kennzeichnet eine drohende Gefahr, die zum Tod oder zu schweren (irreversiblen) Verletzungen führen kann.

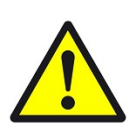

#### GEFAHR

#### Lebensgefahr / Schwere gesundheitliche Schäden

Das jeweilige Warnsymbol in Verbindung mit dem Signalwort Gefahr kennzeichnet eine unmittelbar drohende Gefahr, die zum Tod oder zu schweren (irreversiblen) Verletzungen führt.

#### Sicherheitshinweise

Im Folgenden sind die Sicherheitshinweise zum in diesem Dokument beschriebenen Produkt aufgelistet. Bitte beachten Sie diese bei der Verwendung des Produkts.

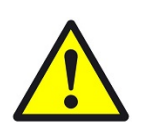

### GEFAHR

#### Elektrische Spannung !

Lebensgefahr und Brandgefahr durch elektrische Spannung

Im Innern des Geräts befinden sich ungeschützte spannungsführende Bauteile. Die VDE-Bestimmungen beachten. Alle zu montierenden Leitungen spannungslos schalten und Sicherheitsvorkehrungen gegen unbeabsichtigtes Einschalten treffen. Das Gerät bei Beschädigung nicht in Betrieb nehmen. Das Gerät bzw. die Anlage außer Betrieb nehmen und gegen unbeabsichtigten Betrieb sichern, wenn anzunehmen ist, dass ein gefahrloser Betrieb nicht mehr gewährleistet ist.

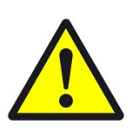

## VORSICHT

#### Geräteschaden durch äußere Einflüsse !

Feuchtigkeit und eine Verschmutzung der Geräte können zur Zerstörung der Geräte führen.

Schützen Sie die Geräte bei Transport, Lagerung und im Betrieb vor Feuchtigkeit, Schmutz und Beschädigungen.

Garantie Das Gerät ist ausschließlich für den sachgemäßen Gebrauch bestimmt. Bei jeder unsachgemäßen Änderung oder Nichtbeachten der Bedienungsanleitung erlischt jeglicher Gewährleistungs- oder Garantieanspruch. Nach dem Auspacken ist das Gerät unverzüglich auf mechanische Beschädigungen zu untersuchen. Wenn ein Transportschaden vorliegt, ist unverzüglich der Lieferant davon in Kenntnis zu setzen. Das Gerät darf nur als ortsfeste Installation betrieben werden, das heißt nur in montiertem Zustand und nach Abschluss aller Installations- und Inbetriebnahmearbeiten und nur im dafür vorgesehenen Umfeld. Für Änderungen der Normen und Standards nach Erscheinen der Bedienungsanleitung ist Ekon GmbH nicht haftbar.

# 2 Allgemeines

"KNX vorkonfiguriert" ist ein von myGEKKO entwickeltes, KNX basiertes Installationskonzept, welches die Konfiguration und Verknüpfung der so speziell vorkonfigurierten KNX-Geräte stark vereinfacht. Auf diese Weise können KNX-Geräte ohne Verwendung der ETS im myGEKKO System einkonfiguriert und verwendet werden.

## 2.1 Verkabelung

Die Verkabelung vom Gateway zu den vorkonfigurierten KNX-Geräten erfolgt über ein J-Y(ST)Y 2x2x0,8 Kabel, welches sternförmig oder strangförmig bis zu ca. 1000m verlegt werden kann. Es können maximal, je nach verwendetem Netzteil, bis zu 64 KNX-Geräte angeschlossen werden. (Spezifikationen laut KNX Standard, 640mA KNX Netzteil)

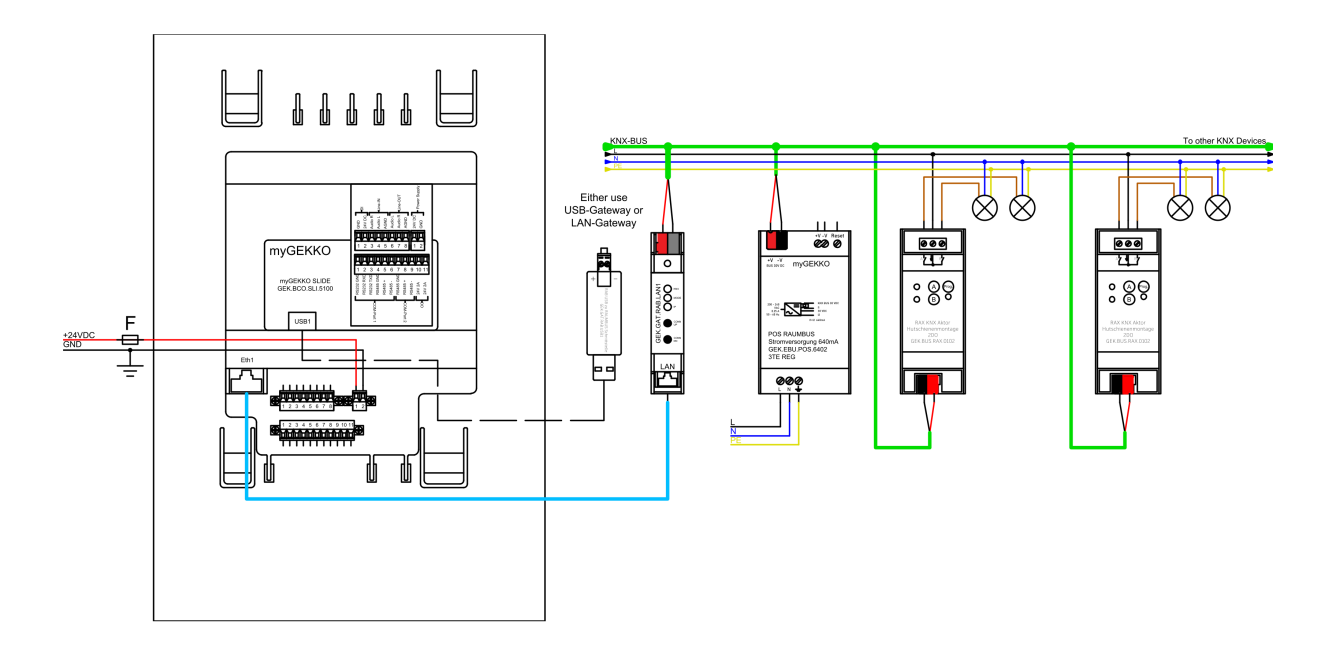

Die Kommunikation des Controllers mit dem KNX-Bus erfolgt über ein KNX Gateway.

## 2.2 Gateways

siehe Kapitel 2.2.1

siehe Kapitel 2.2.2

## 2.2.1 Schnittstelle | RJ45/KNX | REG 1 TE

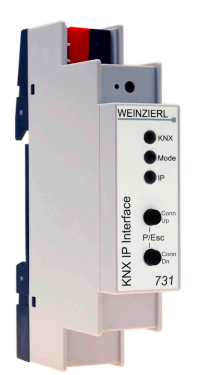

Schnittstelle zur Einbindung von KNX Geräten, wie Aktoren und Sensoren. Anschluss an RJ45. Reiheneinbau auf DIN-Schiene, 1 TE.

| Parameter            | Wert                                                                                                    |
|----------------------|----------------------------------------------------------------------------------------------------|
| Gehäuse              | Kunststoff                                                                                                    |
| Farbe                | Grau                                                                                                    |
| Montage              | Reiheneinbau auf DIN-Schie-<br>ne                                                                                                    |
| Abmessungen          |                                                                                                    |
| REG Aufbau Einheiten | 1 TE                                                                                                    |
| Gewicht              | ca. 40g                                                                                                    |
| Betriebstemperatur   | -5 bis +45°C                                                                                                    |
| Lagertemperatur      | -25 bis +70°C                                                                                                    |
| Luftfeuchtigkeit     | 5 bis 93% r.F., nicht konden-<br>sierend                                                                                                    |
| Spannungsversorgung  | KNX Busspannung                                                                                                    |
| Anschlüsse           | 1x KNX-Busklemme<br>1x RJ45                                                                                                    |
| LED-Anzeige          | 3x Status LEDs (KNX, Mode,<br>IP)                                                                                                    |
| Bedienung            | 2x Tasten zur KNX Program-<br>mierung                                                                                                    |
| Ethernet             | 10BaseT (10MBit/s)<br>ARP, ICMP, IGMP, UDP/IP,<br>DHCP und Auto IP<br>Bis zu 5 Verbindungen gleich-<br>zeitig über KNXnet/IP Tunne-<br>ling |
| KNX                  | Medium TP<br>Interface Protokoll: cEMI<br>Max. APDU Länge: 55<br>Gerätemodell: System 7                                                     |
| Schutzart            | IP20                                                                                                    |

| Parameter        | Wert                                                                                                    |
|------------------|----------------------------------------------------------------------------------------------------|
| Zertifizierungen | EMV Richtlinie 2014/30/EU,<br>RoHS Richtlinie 2011/65/<br>EU, EN63044-3:2010,<br>EN50491-5-1:2010,<br>EN50491-5-2:2010,<br>EN50491-5-3:2010,<br>EN61000-6-2:2019,<br>EN61000-6-3:2007 + A1:2011,<br>EN63000:2018 |

## 2.2.2 Schnittstelle | USB/KNX

Schnittstelle zum Einbindung von KNX-Geräten, wie Aktoren oder Sensoren. Die USB- und KNX-Anschlüsse sind galvanisch getrennt. Anschluss an USB.

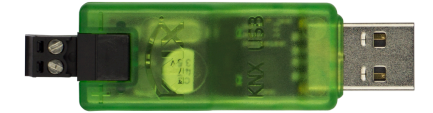

| Parameter          | Wert                                                                                                    |
|--------------------|----------------------------------------------------------------------------------------------------|
| Gehäuse            | Kunststoff, transparent                                                                                               |
| Farbe              | Dunkelgrün                                                                                                    |
| Abmessungen        | B x H x T / 70 x 22 x 15mm                                                                                            |
| Gewicht            | 12g                                                                                                    |
| Betriebstemperatur | -5 bis +45°C                                                                                                    |
| Lagertemperatur    | -25 bis +70°C                                                                                                    |
| Luftfeuchtigkeit   | 5 bis 93% r.F., nicht konden-<br>sierend                                                                              |
| Stromverbrauch     | USB < 10mA<br>KNX < 3mA                                                                                               |
| Anschlüsse         | 1x KNX-Busklemme<br>1x USB 2.0 Typ A                                                                                  |
| KNX                | Medium TP<br>Interface Protokoll: HID/cEMI<br>Max. APDU Länge: 55<br>Object Server: BAOS V2<br>Gerätemodell: System B |
| Тур                | USB-Stick                                                                                                    |
| Schutzart          | IP20                                                                                                    |

| Parameter        | Wert                                                                                                    |
|------------------|----------------------------------------------------------------------------------------------------|
| Zertifizierungen | EMV Richtlinie 2014/30/EU,<br>RoHS Richtlinie 2011/65/<br>EU, EN63044-3: 2018,<br>EN50491-5-1: 2010,<br>EN50491-5-2: 2010,<br>EN50491-5-3: 2010,<br>EN61000-6-2: 2019,<br>EN61000-6-3: 2007 + A1:<br>2011, EN63000: 2018 |

## 2.3 Netzteile

## siehe Kapitel 2.3.1

## 2.3.1 Spannungsversorgung KNX | 640mA | REG 3 TE

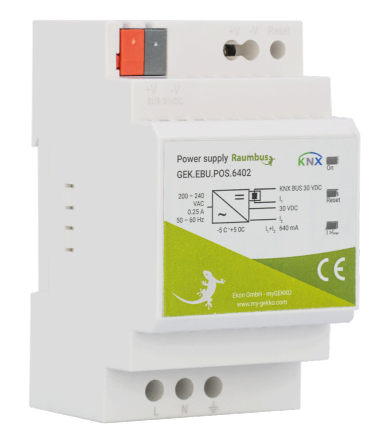

Spannungsversorgung für KNX-Geräte über KNX-Busdrossel bis zu 640mA. Anschluss an 230VAC/DC. Reiheneinbau auf DIN-Schiene, 3 TE. **Merkmale** 

GEK.EBU.POS.6402

- KNX-Busdrossel
- Zusätzlicher Ausgang
- LED-Anzeige zur Anzeige des Status

| Parameter            | Wert                                      |
|----------------------|-------------------------------------------|
| Gehäuse              | Kunststoff                                |
| Farbe                | Weiß                                      |
| Montage              | Reiheneinbau auf DIN-Schie-<br>ne         |
| Abmessungen          | B x H x T / 52,5 x 90 x<br>58,5mm         |
| REG Aufbau Einheiten | 3 TE                                      |
| Gewicht              | 215g                                      |
| Betriebstemperatur   | -20 bis +55°C                             |
| Lagertemperatur      | -40 bis +70°C                             |
| Luftfeuchtigkeit     | 20 bis 95% r.F., nicht konden-<br>sierend |
| Eingangsspannung     | 180 bis 264VAC<br>230 bis 370VDC          |
| Frequenzbereich      | 47 bis 63Hz                               |

| Parameter                                 | Wert                                                                                                    |
|-------------------------------------------|----------------------------------------------------------------------------------------------------|
| Spannung am Bus mit Dros-<br>sel          | KNX Busspannung                                                                                                    |
| Spannung am Zusatzausgang<br>ohne Drossel | 30VDC                                                                                                    |
| Ausgangsstrom                             | 640mA                                                                                                    |
| Stehspannung                              | I/P-O/P: 4kVAC I/P-FG:<br>2kVAC O/P-FG: 1,25kVAC                                                                                                    |
| Isolationswiderstand                      | I/P-O/P:100MΩ / 500VDC /<br>25°C/ 70% r.F.                                                                                                    |
| LED-Anzeige                               | 1 x grüne LED: Fehlerfreier<br>Betrieb<br>1 x rote LED: KNX-Bus zurück-<br>setzen<br>2 x rote LED: Kurzschluss<br>oder zu hohe Teilnehmerlast                                                |
| Funktionen                                | 1 x RESET Button: 20 Sekun-<br>den drücken, um den KNX-<br>Bus zurückzusetzen<br>1 x integrierte Drossel                                                                                     |
| Schutzart                                 | IP20                                                                                                    |
| Schutzklasse                              | 1                                                                                                    |
| EMV                                       | Konformität mit EN55011<br>(CISPR11) class B,<br>EN61000-3-2,3, FCC PART<br>15 class B, EN61000-4-2,<br>3, 4, 5, 6, 8, 11, EN55024,<br>EN60601-1-2, EN61204-3 me-<br>dical level, criteria A |
| Zertifizierungen                          | EN61558-1, EN61558-2-16,<br>EN50491-3, EAC TP TC 004                                                                                                    |

## 2.4 Adressierung

Alle von myGEKKO gelieferten KNX-Geräte sind bereits vorkonfiguriert und besitzen eine feste physikalische Geräteadresse. Der Adressbereich der einzelnen Gerätetypen ist in den jeweiligen Produktanleitungen vermerkt. Keinesfalls dürfen zwei Geräte desselben Adressprofils und Geräteadresse installiert werden. Bitte beachten Sie dies bei Planung der Anlage.

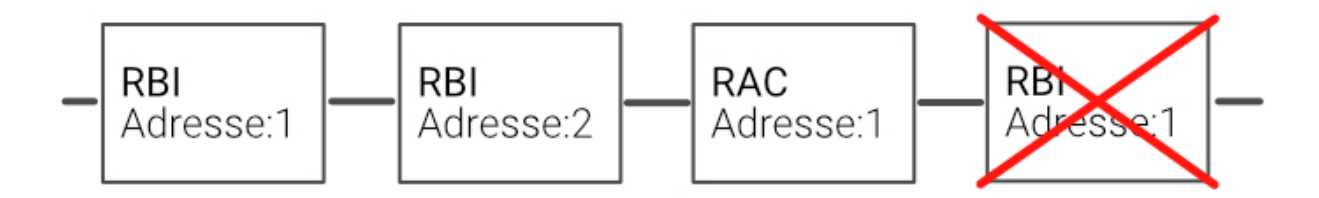

# 3 Grundkonfiguration

- 1. Melden Sie sich als Konfigurator an Ihrem Controller an und wechseln Sie in die IO-Konfiguration und definieren Sie "myGEKKO Raumbus" als Typ der IO-Station.
- 2. Wählen Sie: als Typ "USB", wenn Sie das USB Gateway verwenden oder "LAN/TCP", wenn Sie das LAN-Gateway verwenden.
- 3. Tippen Sie anschließend auf "Module >>" um mit der Modulkonfiguration zu beginnen.

| ń            | 14:48 | Ei               | Einstellunger   |      | ¢        | ÷ |  |
|--------------|-------|------------------|-----------------|------|----------|---|--|
| 1: IOStation |       | > myGEKKO Raur   | myGEKKO Raumbus |      | USB      |   |  |
| 2: IOSt      | ation | >                |                 | Dura |          |   |  |
| 3: IOStation |       | >                |                 | Busi | odule >> |   |  |
| 4: IOSt      | ation | >                |                 |      |          |   |  |
| 5: IOSt      | ation | >                |                 |      |          |   |  |
| 6: IOSt      | ation | Log auf MSTICK 1 | Deaktiviert     |      |          |   |  |
| 7: IOSt      | ation | >                |                 |      |          |   |  |
| 8: IOSt      | ation | >                |                 |      |          |   |  |
| [            | 3     | ¢                | ۲               | ¥    |          | G |  |

- 4. Die Module werden automatisch innerhalb 2 Minuten mit der jeweiligen physikalischen Adresse (ID) erkannt. Sofern ein Modul nicht gelistet ist, können Sie das Erkennen auch Beschleunigen indem Sie z.B. beim Raumtasterinterface einen Taster drücken. Über den Zeitstempel rechts in der Ansicht, sehen Sie den Status und wann zuletzt ein Telegramm des jeweiligen Moduls empfangen wurde.
- 5. Vergeben Sie jedem Modul einen passenden Namen und tippen Sie abschließend auf "Speichern".

|                            | ID | PROFILE         | Raumbusgeräte<br>NAME |                                                 |  |  |
|----------------------------|----|-----------------|-----------------------|-------------------------------------------------|--|--|
|                            |    | RBI – Interface | Küche                 | Ok<br>05.04.19 15:07:21                         |  |  |
| 2                          | 19 | RBI – Interface | Wohnraum              | Ok<br>05.04.19 15:07:37                         |  |  |
| 3                          | 13 | RBI – Interface | wc                    | Ok<br>05.04.19 15:07:34<br>NC<br>NC<br>NC<br>NC |  |  |
| Speichern Neu Laden Zurück |    |                 |                       |                                                 |  |  |

- 6. Rechts neben dem Namen wird angezeigt, welches Raumbusgerät das letzte Telegramm gesendet hat, dies gilt aber nur für DI (Bei analogen Telegrammen wird dies nicht angezeigt) Die Funktion dient dazu um Taster und weitere Geräte zu identifizieren.
- 7. Sind die Module noch nicht am KNX-Bus angeschlossen, so können Sie diese auch händisch ein konfigurieren indem Sie die jeweilige ID mit passendem PROFIL und NAME eintragen.

## 3.1 Busmonitor

Über den Busmonitor können die Telegramme betrachtet werden, welche über den KNX-Bus gesendet werden

Das Format ist wie folgt:

## 05.04.19 15:10:15.993 PA=10/10/081 GA=11/0/019 3.04.19 = 2072.3

| Parameter                                     | Wert                  |
|-----------------------------------------------|-----------------------|
| Zeitstempel                                   | 05.04.19 15:10:15.993 |
| Physikalische Adresse                         | 10/10/081             |
| Gruppenadresse                                | 11/0/019              |
| IOStation Nr.3, Modul Nr.4, Element<br>Nr. 19 | 3.04.19               |
| Wert                                          | 2072.3                |

| Busmonitor |                                                                 |
|------------|-----------------------------------------------------------------|
|            | 05.04.19 15:09:56.068 PA=10/10/081 GA=11/0/019 3.04.19 = 2091.5 |
|            | 05.04.19 15:10:05.895 PA=10/10/081 GA=11/0/019 3.04.19 = 72.4   |
|            | 05.04.19 15:10:06.028 PA=10/10/081 GA=11/0/019 3.04.19 = 2081.2 |
|            | 05.04.19 15:10:15.993 PA=10/10/081 GA=11/0/019 3.04.19 = 2072.3 |
|            | 05.04.19 15:09:16.374 PA=10/10/081 GA=11/0/018 3.04.18 = 24.4   |
|            | 05.04.19 15:09:26.173 PA=10/10/081 GA=11/0/019 3.04.19 = 1989.1 |
|            | 05.04.19 15:09:26.276 PA=10/10/081 GA=11/0/019 3.04.19 = 62.4   |
|            | 05.04.19 15:09:36.137 PA=10/10/081 GA=11/0/019 3.04.19 = 2104.3 |
|            | 05.04.19 15:09:38.378 PA=10/10/210 GA=12/2/110 3.05.02 = 23.8   |
|            | 05.04.19 15:09:48.375 PA=10/10/210 GA=12/2/110 3.05.02 = 23.8   |
| 7          |                                                                 |
| Zuru       |                                                                 |

## 3.2 Zuweisung in der IO Konfiguration

Haben Sie die Grundkonfiguration 2.1 abgeschlossen, können Sie in das jeweilige Element eines System wechseln und die Zuweisung vornehmen.

- 1. Wählen Sie das Element aus und wechseln Sie in die IO-Konfiguration. Dort Wählen sie die Aktoren oder Sensoren, die zugewiesen werden sollen.
- 2. In der Zuweisungsansicht sehen Sie die konfigurierten Module. Tippen Sie auf das gewünschte Modul und eventuell beim ersten Mal auf LOAD sofern nicht alle eingetragenen Module sichtbar sind.
- 3. In der Elementübersicht sehen Sie die für den jeweiligen Raumbusgerät verfügbaren Elemente:

#### z.B. für das Raumtasterinterface

- 8 Digitaleingänge (Button 1-8)
- Temperaturfühler (Temperature)
- Feuchtesensor (Humidity)
- Zusatztemperaturfühler (Temperature Remote)

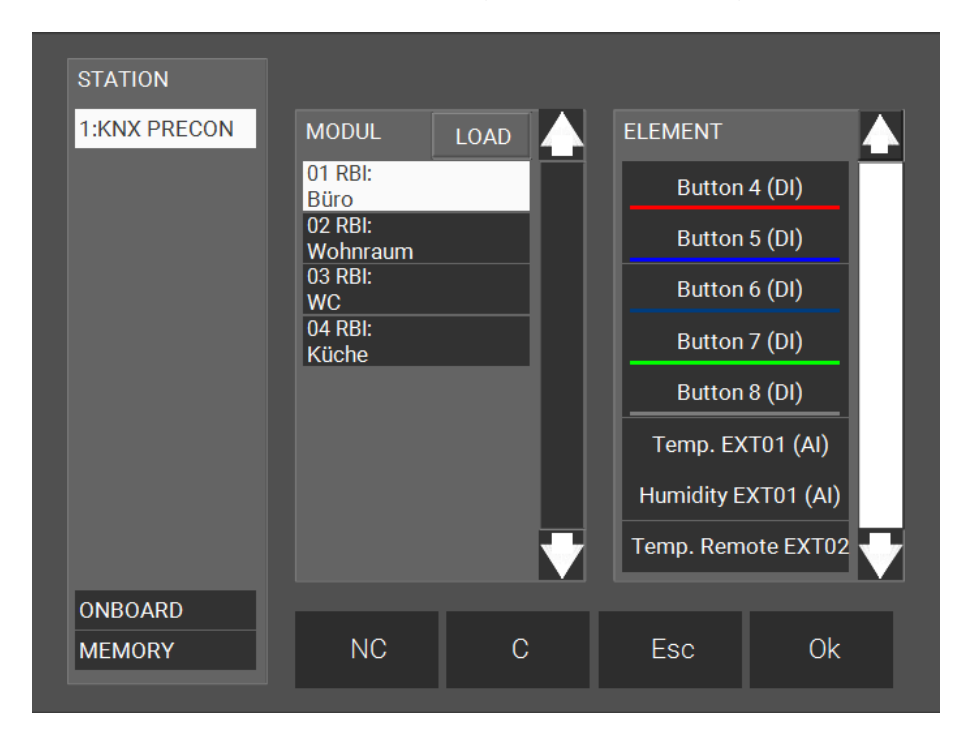

# 4 Technischer Anhang

Das Konzept des vorkonfigurierten KNX von myGEKKO basiert auf der Standard KNX Kommunikation. Sämtliche Geräte werden seitens myGEKKO vorkonfiguriert und mit Seriennummern beschriftet ausgeliefert, sodass keine ETS zur Programmierung der Geräte erforderlich ist. Die Geräte werden vom Controller automatisch auf Basis der physikalischen Adresse in Kombination mit der Gruppenadresse erkannt und dem passenden Profil zugeordnet. Die ETS Projektdateien der Produkte sind auf Anfrage bei myGEKKO erhältlich. Sollte es notwendig sein die KNX-Geräte umzuprogrammieren, oder möchten Sie andere KNX Geräte auf diese Weise vorkonfigurieren, so müssen diesen laut nachfolgenden Profilen konfiguriert werden.

#### Profil RBI (Tasterinterface) 4.1

| Group adresses | Description              | HG | MG | GA |
|----------------|--------------------------|----|----|----|
| RBI            | <b>N</b> 1 1 4           |    |    |    |
|                | Device N.1               |    | _  |    |
|                | Button 1(DI) DPT1        | 10 | 0  | 1  |
|                | Button 1(DI) DPT1        | 10 | 0  | 2  |
|                | Button 1(DI) DPT1        | 10 | 0  | 3  |
|                | Button 1(DI) DPT1        | 10 | 0  | 4  |
|                | Button 1(DI) DPT1        | 10 | 0  | 5  |
|                | Button 1(DI) DPT1        | 10 | 0  | 6  |
|                | Button 1(DI) DPT1        | 10 | 0  | 7  |
|                | Button 1(DI) DPT1        | 10 | 0  | 8  |
|                | Temp. EXT01 (Al) DPT9    | 10 | 0  | 9  |
|                | Humidity EXT01 (AI) DPT9 | 10 | 0  | 10 |
|                | Temp. Remote EXT02 (AI)  | 10 | 0  | 11 |
|                | DPT9                     |    |    |    |
|                | Reserved                 | 10 | 0  | 12 |
|                | Reserved                 | 10 | 0  | 13 |
|                | Reserved                 | 10 | 0  | 14 |
|                | Reserved                 | 10 | 0  | 15 |
|                | Reserved                 | 10 | 0  | 16 |
|                | Reserved                 | 10 | 0  | 17 |
|                | Reserved                 | 10 | 0  | 18 |
|                | Reserved                 | 10 | 0  | 19 |
|                | Reserved                 | 10 | 0  | 20 |
|                | Device N.2               |    |    |    |
|                | Button 1(DI) DPT1        | 10 | 0  | 21 |
|                | Button 2(DI) DPT1        | 10 | 0  | 22 |
|                | Button 3(DI) DPT1        | 10 | 0  | 23 |

Group adress overview

| 0 | ve | rv | ie |
|---|----|----|----|
|   |    |    |    |

| Device N. | HG | MG | GA    |
|-----------|----|----|-------|
|           |    |    |       |
| 1 10      | 10 | 0  | 1 200 |
| 11 20     | 10 | 1  | 1 200 |
| 21 30     | 10 | 2  | 1 200 |
| 31 40     | 10 | 3  | 1 200 |
| 41 50     | 10 | 4  | 1 200 |
| 51 60     | 10 | 5  | 1 200 |
| 61 70     | 10 | 6  | 1 200 |
| 71 80     | 10 | 7  | 1 200 |

Physical adresses

Start: 10.10.001

End: 10.10.080

# 4.2 Profil RBB (Taster)

| RBB   Device N.1     Button 1 (D) DPT1   11   0   1     Button 2 (D) DPT1   11   0   2     Button 3 (D) DPT1   11   0   3     Button 4 (D) DPT1   11   0   4     Button 5 (D) DPT1   11   0   5     Button 6 (D) DPT1   11   0   6     Button 7 (D) DPT1   11   0   8     LED 1 (DO) DPT1   11   0   8     LED 2 (DO) DPT1   11   0   11     LED 2 (DO) DPT1   11   0   12     LED 2 (DO) DPT1   11   0   12     LED 2 (DO) DPT1   11   0   12     LED 4 (DO) DPT1   11   0   13     LED 5 (DO) DPT1   11   0   14     LED 7 (DO) DPT1   11   0   16     LED 7 (DO) DPT1   11   0   16     LED 7 (DO) DPT1   11   0   17     Temperature (A) DPT9   11   0   16     LED 8 (DO) DPT1   11   0   20                                                          | Group addresses | Description                  | HG | MG | GA |
|----------------------------------------------------------------------------------------------------|-----------------|------------------------------|----|----|----|
| Button 1 (DI) DPT1   11   0   1     Button 2 (DI) DPT1   11   0   3     Button 3 (DI) DPT1   11   0   4     Button 4 (DI) DPT1   11   0   5     Button 6 (DI) DPT1   11   0   6     Button 7 (DI) DPT1   11   0   7     Button 8 (DI) DPT1   11   0   8     LED 1 (DO) DPT1   11   0   9     LED 2 (DO) DPT1   11   0   11     LED 2 (DO) DPT1   11   0   12     LED 3 (DO) DPT1   11   0   13     LED 4 (DO) DPT1   11   0   13     LED 5 (DO) DPT1   11   0   16     LED 8 (DO) DPT1   11   0   16     LED 8 (DO) DPT1   11   0   17     Temperature (AI) DPT9   11   0   18     Brightness (AO) DPT5.001   11   0   22     Reserved   11   0   22     Reserved   11   0   23     Reserved   11   0<                                                     | RBB             | Device N.1                   |    |    |    |
| Button 2 (DI) DPT1   11   0   3     Button 3 (DI) DPT1   11   0   4     Button 5 (DI) DPT1   11   0   5     Button 6 (DI) DPT1   11   0   6     Button 7 (DI) DPT1   11   0   7     Button 7 (DI) DPT1   11   0   7     Button 7 (DI) DPT1   11   0   9     LED 1 (DO) DPT1   11   0   10     LED 2 (DO) DPT1   11   0   12     LED 3 (DO) DPT1   11   0   13     LED 5 (DO) DPT1   11   0   14     LED 5 (DO) DPT1   11   0   14     LED 6 (DO) DPT1   11   0   14     LED 7 (DO) DPT1   11   0   16     LED 8 (DO) DPT1   11   0   16     LED 8 (DO) DPT1   11   0   17     Temperature (AI) DPT9   11   0   19     Reserved   11   0   20     Reserved   11   0   21     Reserved   11   0                                                              |                 | Button 1 (DI) DPT1           | 11 | 0  | 1  |
| Button 3 (Di) DPT1   11   0   3     Button 4 (Di) DPT1   11   0   4     Button 5 (Di) DPT1   11   0   5     Button 6 (Di) DPT1   11   0   6     Button 7 (Di) DPT1   11   0   8     LED 1 (DO) DPT1   11   0   9     LED 2 (DO) DPT1   11   0   10     LED 3 (DO) DPT1   11   0   11     LED 4 (DO) DPT1   11   0   12     LED 5 (DO) DPT1   11   0   13     LED 5 (DO) DPT1   11   0   14     LED 7 (DO) DPT1   11   0   14     LED 7 (DO) DPT1   11   0   16     LED 8 (DO) DPT1   11   0   17     Temperature (AI) DPT9   11   0   19     Reserved   11   0   20     Reserved   11   0   21     Reserved   11   0   22     Reserved   11   0   23     Reserved   11   0   24                                                                            |                 | Button 2 (DI) DPT1           | 11 | 0  | 2  |
| Button 4 (DI) DPT1   11   0   4     Button 5 (DI) DPT1   11   0   5     Button 6 (DI) DPT1   11   0   6     Button 7 (DI) DPT1   11   0   8     Button 8 (DI) DPT1   11   0   9     LED 1 (DO) DPT1   11   0   10     LED 2 (DO) DPT1   11   0   12     LED 3 (DO) DPT1   11   0   13     LED 4 (DO) DPT1   11   0   14     LED 5 (DO) DPT1   11   0   14     LED 7 (DO) DPT1   11   0   14     LED 8 (DO) DPT1   11   0   16     LED 8 (DO) DPT1   11   0   16     LED 8 (DO) DPT1   11   0   19     Reserved (AI) DPT9   11   0   20     Reserved   11   0   21     Reserved   11   0   22     Reserved   11   0   23     Reserved   11   0   23     Reserved   11   0   24 </td <td></td> <td>Button 3 (DI) DPT1</td> <td>11</td> <td>0</td> <td>3</td> |                 | Button 3 (DI) DPT1           | 11 | 0  | 3  |
| Button 5 (DI) DPT1   11   0   5     Button 6 (DI) DPT1   11   0   6     Button 7 (DI) DPT1   11   0   7     Button 8 (DI) DPT1   11   0   8     LED 1 (DO) DPT1   11   0   9     LED 2 (DO) DPT1   11   0   10     LED 3 (DO) DPT1   11   0   12     LED 4 (DO) DPT1   11   0   13     LED 5 (DO) DPT1   11   0   14     LED 7 (DO) DPT1   11   0   14     LED 7 (DO) DPT1   11   0   15     LED 6 (DO) DPT1   11   0   16     LED 7 (DO) DPT1   11   0   17     Temperature (AI) DPT9   11   0   19     Reserved   11   0   20     Reserved   11   0   21     Reserved   11   0   22     Reserved   11   0   23     Reserved   11   0   24     Reserved   11   0   25                                                                                     |                 | Button 4 (DI) DPT1           | 11 | 0  | 4  |
| Button 6 (DI) DPT1   11   0   6     Button 7(DI) DPT1   11   0   7     Button 8 (DI) DPT1   11   0   8     LED 1 (DO) DPT1   11   0   9     LED 2 (DO) DPT1   11   0   10     LED 3 (DO) DPT1   11   0   11     LED 4 (DO) DPT1   11   0   12     LED 5 (DO) DPT1   11   0   13     LED 5 (DO) DPT1   11   0   14     LED 7 (DO) DPT1   11   0   15     LED 8 (DO) DPT1   11   0   17     Temperature (AI) DPT9   11   0   18     Brightness (AO) DPT5.001   11   0   19     Reserved   11   0   20     Reserved   11   0   21     Reserved   11   0   22     Reserved   11   0   23     Reserved   11   0   24     Reserved   11   0   25     Device N.2   ////////////////////////////////////                                                           |                 | Button 5 (DI) DPT1           | 11 | 0  | 5  |
| Button 7(DI) DPT1   11   0   7     Button 8 (DI) DPT1   11   0   8     LED 1 (DO) DPT1   11   0   9     LED 2 (DO) DPT1   11   0   10     LED 3 (DO) DPT1   11   0   11     LED 4 (DO) DPT1   11   0   12     LED 5 (DO) DPT1   11   0   13     LED 6 (DO) DPT1   11   0   14     LED 7 (DO) DPT1   11   0   14     LED 7 (DO) DPT1   11   0   16     LED 8 (DO) DPT1   11   0   16     LED 8 (DO) DPT1   11   0   17     Temperature (AI) DPT9   11   0   19     Reserved   11   0   20     Reserved   11   0   23     Reserved   11   0   24     Reserved   11   0   24     Reserved   11   0   25     Device N.2   I   0   26     Button 1 (DI) DPT1   11   0   26                                                                                      |                 | Button 6 (DI) DPT1           | 11 | 0  | 6  |
| Button 8 (Di) DPT1   11   0   8     LED 1 (DO) DPT1   11   0   9     LED 2 (DO) DPT1   11   0   10     LED 3 (DO) DPT1   11   0   11     LED 4 (DO) DPT1   11   0   12     LED 5 (DO) DPT1   11   0   13     LED 5 (DO) DPT1   11   0   14     LED 7 (DO) DPT1   11   0   15     LED 6 (DO) DPT1   11   0   16     LED 7 (DO) DPT1   11   0   16     LED 8 (DO) DPT1   11   0   17     Temperature (Al) DPT9   11   0   18     Brightness (AO) DPT5.001   11   0   19     Reserved   11   0   20     Reserved   11   0   21     Reserved   11   0   22     Reserved   11   0   23     Reserved   11   0   24     Reserved   11   0   25     Device N.2   Iton 1 (Di) DPT1   11   0                                                                         |                 | Button 7(DI) DPT1            | 11 | 0  | 7  |
| LED 1 (DO) DPT11109LED 2 (DO) DPT111010LED 3 (DO) DPT111011LED 4 (DO) DPT111012LED 5 (DO) DPT111013LED 6 (DO) DPT111014LED 7 (DO) DPT111016LED 8 (DO) DPT111016LED 8 (DO) DPT111017Temperature (Al) DPT911018Brightness (AO) DPT911019Reserved11020Reserved11021Reserved11022Reserved11023Reserved11024Reserved11025Device N.2U11026Button 1 (DI) DPT111027Button 2 (DI) DPT111027Button 3 (DI) DPT111028                                                                                                    |                 | Button 8 (DI) DPT1           | 11 | 0  | 8  |
| LED 2 (D0) DPT111010LED 3 (D0) DPT111011LED 3 (D0) DPT111012LED 4 (D0) DPT111013LED 5 (D0) DPT111014LED 6 (D0) DPT111015LED 7 (D0) DPT111016LED 8 (D0) DPT111017Temperature (AI) DPT911018Brightness (A0) DPT5.00111019Reserved11020Reserved11021Reserved11023Reserved11024Reserved11025Device N.2I026Button 1 (DI) DPT111026Button 2 (DI) DPT111027Button 3 (DI) DPT111027Button 3 (DI) DPT111028                                                                                                    |                 | LED 1 (DO) DPT1              | 11 | 0  | 9  |
| LED 3 (DO) DPT111011LED 4 (DO) DPT111012LED 5 (DO) DPT111013LED 6 (DO) DPT111014LED 7 (DO) DPT111015LED 8 (DO) DPT111016LED Brightness (AO) DPT5.00111017Temperature (AI) DPT911019Reserved11020Reserved11021Reserved11023Reserved11024Reserved11025Device N.2110Button 1 (DI) DPT111026Button 2 (DI) DPT111027Button 3 (DI) DPT111027Button 3 (DI) DPT111028                                                                                                    |                 | LED 2 (DO) DPT1              | 11 | 0  | 10 |
| LED 4 (DO) DPT111012LED 5 (DO) DPT111013LED 6 (DO) DPT111014LED 7 (DO) DPT111015LED 8 (DO) DPT111016LED 8 (DO) DPT111017Temperature (AI) DPT911018Brightness (AI) DPT911020Reserved11021Reserved11023Reserved11024Reserved11025Device N.211026Button 1 (DI) DPT111027Button 3 (DI) DPT111027Button 3 (DI) DPT111028                                                                                                    |                 | LED 3 (DO) DPT1              | 11 | 0  | 11 |
| LED 5 (DO) DPT111013LED 6 (DO) DPT111014LED 7 (DO) DPT111015LED 8 (DO) DPT111016LED Brightness (AO) DPT5.00111017Temperature (AI) DPT911018Brightness (AI) DPT911020Reserved11021Reserved11022Reserved11023Reserved11024Reserved11025Device N.2I1026Button 1 (DI) DPT111027Button 3 (DI) DPT111027Button 3 (DI) DPT111028                                                                                                    |                 | LED 4 (DO) DPT1              | 11 | 0  | 12 |
| LED 6 (DO) DPT111014LED 7 (DO) DPT111015LED 8 (DO) DPT111016LED Brightness (AO) DPT5.00111017Temperature (AI) DPT911018Brightness (AI) DPT911019Reserved11020Reserved11021Reserved11022Reserved11023Reserved11024Reserved11025Device N.2I1026Button 1 (DI) DPT111027Button 3 (DI) DPT111028                                                                                                    |                 | LED 5 (DO) DPT1              | 11 | 0  | 13 |
| LED 7 (DO) DPT111015LED 8 (DO) DPT111016LED Brightness (AO) DPT5.00111017Temperature (AI) DPT911018Brightness (AI) DPT911020Reserved11020Reserved11021Reserved11022Reserved11023Reserved11024Reserved11025Device N.2I1026Button 1 (DI) DPT111027Button 3 (DI) DPT111028                                                                                                    |                 | LED 6 (DO) DPT1              | 11 | 0  | 14 |
| LED 8 (DO) DPT111016LED Brightness (AO) DPT5.00111017Temperature (AI) DPT911018Brightness (AI) DPT911019Reserved11020Reserved11021Reserved11022Reserved11023Reserved11024Reserved11025Device N.211025Button 1 (DI) DPT111026Button 3 (DI) DPT111027Button 3 (DI) DPT111028                                                                                                    |                 | LED 7 (DO) DPT1              | 11 | 0  | 15 |
| LED Brightness (A0) DPT5.00111017Temperature (AI) DPT911018Brightness (AI) DPT911019Reserved11020Reserved11021Reserved11022Reserved11023Reserved11024Reserved11025Device N.211026Button 1 (DI) DPT111027Button 3 (DI) DPT111028                                                                                                    |                 | LED 8 (DO) DPT1              | 11 | 0  | 16 |
| Temperature (AI) DPT9   11   0   18     Brightness (AI) DPT9   11   0   19     Reserved   11   0   20     Reserved   11   0   21     Reserved   11   0   22     Reserved   11   0   23     Reserved   11   0   24     Reserved   11   0   25     Device N.2     26     Button 1 (DI) DPT1   11   0   26     Button 2 (DI) DPT1   11   0   27     Button 3 (DI) DPT1   11   0   27     Button 3 (DI) DPT1   11   0   28                                                                                                    |                 | LED Brightness (AO) DPT5.001 | 11 | 0  | 17 |
| Brightness (AI) DPT9   11   0   19     Reserved   11   0   20     Reserved   11   0   21     Reserved   11   0   22     Reserved   11   0   23     Reserved   11   0   24     Reserved   11   0   25     Device N.2   I   0   26     Button 1 (DI) DPT1   11   0   27     Button 3 (DI) DPT1   11   0   27     Button 3 (DI) DPT1   11   0   28                                                                                                    |                 | Temperature (AI) DPT9        | 11 | 0  | 18 |
| Reserved   11   0   20     Reserved   11   0   21     Reserved   11   0   22     Reserved   11   0   23     Reserved   11   0   24     Reserved   11   0   25     Device N.2   U   U   26     Button 1 (DI) DPT1   11   0   26     Button 2 (DI) DPT1   11   0   27     Button 3 (DI) DPT1   11   0   28                                                                                                    |                 | Brightness (AI) DPT9         | 11 | 0  | 19 |
| Reserved   11   0   21     Reserved   11   0   22     Reserved   11   0   23     Reserved   11   0   24     Reserved   11   0   25     Device N.2   U   U   26     Button 1 (DI) DPT1   11   0   26     Button 2 (DI) DPT1   11   0   27     Button 3 (DI) DPT1   11   0   28                                                                                                    |                 | Reserved                     | 11 | 0  | 20 |
| Reserved   11   0   22     Reserved   11   0   23     Reserved   11   0   24     Reserved   11   0   25     Device N.2   V   V   V     Button 1 (DI) DPT1   11   0   26     Button 2 (DI) DPT1   11   0   27     Button 3 (DI) DPT1   11   0   28                                                                                                    |                 | Reserved                     | 11 | 0  | 21 |
| Reserved   11   0   23     Reserved   11   0   24     Reserved   11   0   25     Device N.2   U   U   U     Button 1 (DI) DPT1   11   0   26     Button 2 (DI) DPT1   11   0   27     Button 3 (DI) DPT1   11   0   28                                                                                                    |                 | Reserved                     | 11 | 0  | 22 |
| Reserved   11   0   24     Reserved   11   0   25     Device N.2         Button 1 (DI) DPT1   11   0   26     Button 2 (DI) DPT1   11   0   27     Button 3 (DI) DPT1   11   0   28                                                                                                    |                 | Reserved                     | 11 | 0  | 23 |
| Reserved     11     0     25       Device N.2     11     0     26       Button 1 (DI) DPT1     11     0     26       Button 2 (DI) DPT1     11     0     27       Button 3 (DI) DPT1     11     0     28                                                                                                    |                 | Reserved                     | 11 | 0  | 24 |
| Device N.2     Button 1 (DI) DPT1     11     0     26       Button 2 (DI) DPT1     11     0     27       Button 3 (DI) DPT1     11     0     28                                                                                                    |                 | Reserved                     | 11 | 0  | 25 |
| Button 1 (DI) DPT111026Button 2 (DI) DPT111027Button 3 (DI) DPT111028                                                                                                    |                 | Device N.2                   |    |    |    |
| Button 2 (DI) DPT111027Button 3 (DI) DPT111028                                                                                                    |                 | Button 1 (DI) DPT1           | 11 | 0  | 26 |
| Button 3 (DI) DPT1 11 0 28                                                                                                    |                 | Button 2 (DI) DPT1           | 11 | 0  | 27 |
|                                                                                                    |                 | Button 3 (DI) DPT1           | 11 | 0  | 28 |

Group address overview

| Device N. | HG | MG | GA    |
|-----------|----|----|-------|
| 1 10      | 11 | 0  | 1 250 |
| 11 20     | 11 | 1  | 1 250 |
| 21 30     | 11 | 2  | 1 250 |
| 31 40     | 11 | 3  | 1 250 |
| 41 50     | 11 | 4  | 1 250 |
| 51 60     | 11 | 5  | 1 250 |
| 61 70     | 11 | 6  | 1 250 |
| 71 80     | 11 | 7  | 1 250 |

Physical adresses

Start: 10.10.081

End: 10.10.160

#### Profil RCS/RWS (Decken-/Wandsensoren) 4.3

| Group adresses<br>RCS/RWS | Description                | HG | MG | GA |
|---------------------------|----------------------------|----|----|----|
|                           | Device N.1                 |    |    |    |
|                           | PIR (DI) DPT1              | 12 | 0  | 1  |
|                           | Temperature (AI)<br>DPT9   | 12 | 0  | 2  |
|                           | Humidity (Al)<br>DPT9      | 12 | 0  | 3  |
|                           | Brightness (AI)<br>DPT9    | 12 | 0  | 4  |
|                           | Air Pressure (AI)<br>DPT14 | 12 | 0  | 5  |
|                           | CO2 (AI) DPT9              | 12 | 0  | 6  |
|                           | Dew point (Al)<br>DPT9     | 12 | 0  | 7  |
|                           | Reserved                   | 12 | 0  | 8  |
|                           | Reserved                   | 12 | 0  | 9  |
|                           | Reserved                   | 12 | 0  | 10 |
|                           | Reserved                   | 12 | 0  | 11 |
|                           | Reserved                   | 12 | 0  | 12 |
|                           | Device N.2                 |    |    |    |
|                           | PIR (DI) DPT1              | 12 | 0  | 13 |
|                           | Temperature (AI)<br>DPT9   | 12 | 0  | 14 |
|                           | Humidity (Al)<br>DPT9      | 12 | 0  | 15 |

| Group | adress |
|-------|--------|
|       | -      |

| •       |   |
|---------|---|
| overvie | W |

| Device N. | HG | MG | GA    |
|-----------|----|----|-------|
|           |    |    |       |
| 1 20      | 12 | 0  | 1 250 |
| 21 40     | 12 | 1  | 1 250 |
| 41 60     | 12 | 2  | 1 250 |
| 61 80     | 12 | 3  | 1 250 |

Physical adresses Start: 10.10.161

End: 10.10.240

# 4.4 Profil RAC (Aktoren)

| Group adresses | Description   | HG | MG | GA |
|----------------|---------------|----|----|----|
| RAC            | Device N.1    |    |    |    |
|                | Out 1         | 13 | 0  | 1  |
|                | Out 2         | 13 | 0  | 2  |
|                | Out 3         | 13 | 0  | 3  |
|                | Out 4         | 13 | 0  | 4  |
|                | Reserved      | 13 | 0  | 5  |
|                | Button 1 (DI) | 13 | 0  | 6  |
|                | Button 2 (DI) | 13 | 0  | 7  |
|                | Button 3 (DI) | 13 | 0  | 8  |
|                | Button 4 (DI) | 13 | 0  | 9  |
|                | Reserved      | 13 | 0  | 10 |
|                | Reserved      | 13 | 0  | 11 |
|                | Reserved      | 13 | 0  | 12 |
|                | Reserved      | 13 | 0  | 13 |
|                | Reserved      | 13 | 0  | 14 |
|                | Reserved      | 13 | 0  | 15 |
|                | Reserved      | 13 | 0  | 16 |
|                | Reserved      | 13 | 0  | 17 |
|                | Reserved      | 13 | 0  | 18 |
|                | Reserved      | 13 | 0  | 19 |
|                | Reserved      | 13 | 0  | 20 |
|                | Reserved      | 13 | 0  | 21 |
|                | Reserved      | 13 | 0  | 22 |
|                | Reserved      | 13 | 0  | 23 |
|                | Reserved      | 13 | 0  | 24 |
|                | Reserved      | 13 | 0  | 25 |
|                | Device N.2    |    |    |    |
|                | Out 1         |    | 0  | 1  |
|                | Out 2         |    | 0  | 2  |
|                | Out 3         |    | 0  | 3  |

| Group adres | S |
|-------------|---|
| overvie     | W |

| Device N. | HG | MG | GA    |
|-----------|----|----|-------|
| 1 10      | 13 | 0  | 1 250 |
| 11 20     | 13 | 1  | 1 250 |
| 21 30     | 13 | 2  | 1 250 |
| 31 40     | 13 | 3  | 1 250 |
| 41 50     | 13 | 4  | 1 250 |
| 51 60     | 13 | 5  | 1 250 |
| 61 70     | 13 | 6  | 1 250 |
| 71 80     | 13 | 7  | 1 250 |

Physical adresses

Start: 10.11.01

End: 10.11.80

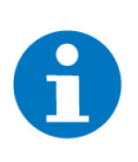

## HINWEIS

Um eine Not-Zentralfunktion realisieren zu können, werden bei den Ausgängen unserer Schalt-/Jalousieaktoren die Zentralgruppenadresse 13/7/253 bzw. 13/7/254 zugewiesen.

## 4.5 Profil RAX (Aktoren für Hutschienenmontage)

| Group adresses<br>RAX | Description<br>Device N.1 | HG | MG | GA |
|-----------------------|---------------------------|----|----|----|
|                       | Out 1                     | 9  | 0  | 1  |
|                       | Out 2                     | 9  | 0  | 2  |
|                       | Out 3                     | 9  | 0  | 3  |
|                       | Out 4                     | 9  | 0  | 4  |
|                       | Out                       | 9  | 0  | 5  |
|                       | Out                       | 9  | 0  | 6  |
|                       | Out                       | 9  | 0  | 7  |
|                       | Out                       | 9  | 0  | 8  |
|                       | Out                       | 9  | 0  | 9  |
|                       | Out                       | 9  | 0  | 10 |
|                       | Out                       | 9  | 0  | 11 |
|                       | Out                       | 9  | 0  | 12 |
|                       | Out                       | 9  | 0  | 13 |
|                       | Out                       | 9  | 0  | 14 |
|                       | Out                       | 9  | 0  | 15 |
|                       | Out                       | 9  | 0  | 16 |
|                       | Reserved                  | 9  | 0  | 17 |
|                       | Reserved                  | 9  | 0  | 18 |
|                       |                           |    |    |    |
|                       | Reserved                  | 9  | 0  | 49 |
|                       | Device Discovery          | 9  | 0  | 50 |
|                       | Device N.2                |    |    |    |
|                       | Out 1                     | 9  | 0  | 51 |
|                       | Out 2                     | 9  | 0  | 52 |
|                       | Out 3                     | 9  | 0  | 53 |

Group adress

overview

| Device N. | HG | MG | GA    |
|-----------|----|----|-------|
| 1 5       | 9  | 0  | 1 250 |
| 6 10      | 9  | 1  | 1 250 |
| 11 15     | 9  | 2  | 1 250 |
| 16 20     | 9  | 3  | 1 250 |
| 21 25     | 9  | 4  | 1 250 |
| 26 30     | 9  | 5  | 1 250 |
| 31 35     | 9  | 6  | 1 250 |
| 36 40     | 9  | 7  | 1 250 |

Physical adresses Star

Start: 10.09.01

End: 10.09.40

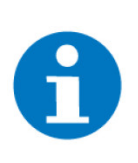

## HINWEIS

Um eine Not-Zentralfunktion realisieren zu können, werden bei den Ausgängen unserer Hutschienenaktoren die Zentralgruppenadresse 9/7/253(ON/ OFF) bzw. 9/7/254(UP/DOWN) zugewiesen.

# 5 Fehlermeldungen

Sämtliche unten genannten Fehlermeldungen erscheinen als gewohntes Alarmpopup am myGEKKO und werden in der Alarmhistory geloggt.

Einstellungen:Bedeutet, dass die Verbindung zum KNX-Bus unterbrochen ist.IOStation XDafür kann es mehrere Gründe geben:

- 1. Überprüfen Sie bei USB Gateways ob diese richtig am Controller angeschlossen sind.
- 2. Bei LAN Gateways prüfen Sie die Netzwerkeinstellungen am Controller, die Netzwerkeinstellungen des LAN Gateways, sowie die Kabelverbindungen zu den Router/Switches.
- 3. Prüfen Sie die Busspannungsversorgung und das Netzteil
- 4. Prüfen Sie, ob das KNX-Kabel richtig am KNX Gateway und an allen KNX-Geräten angeschlossen ist.

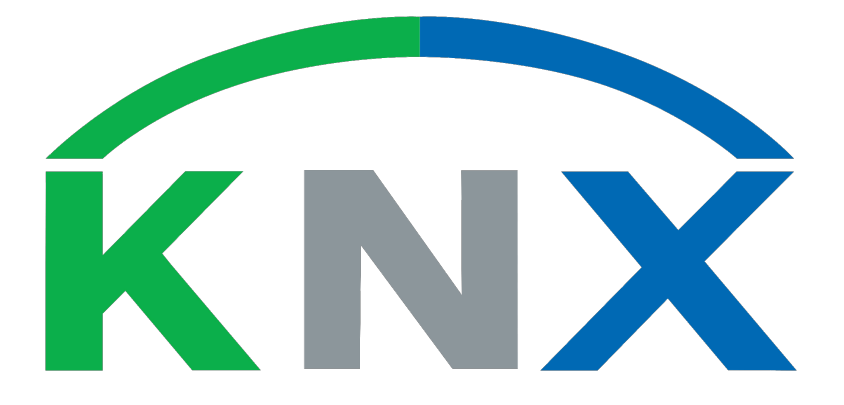

KNX vorkonfiguriert

## **Technisches Handbuch**

## myGEKKO | Ekon GmbH

St. Lorenznerstr. 2 I-39031 Bruneck (BZ) Tel. +039 0474 551820 info@my.gekko.com

www.my-gekko.com

**Ekon Vertriebs GmbH** Fürstenrieder Str. 279a, D-81377 München

#### Vertriebsbüro Eislingen Schillerstr. 21, D-73054 Eislingen